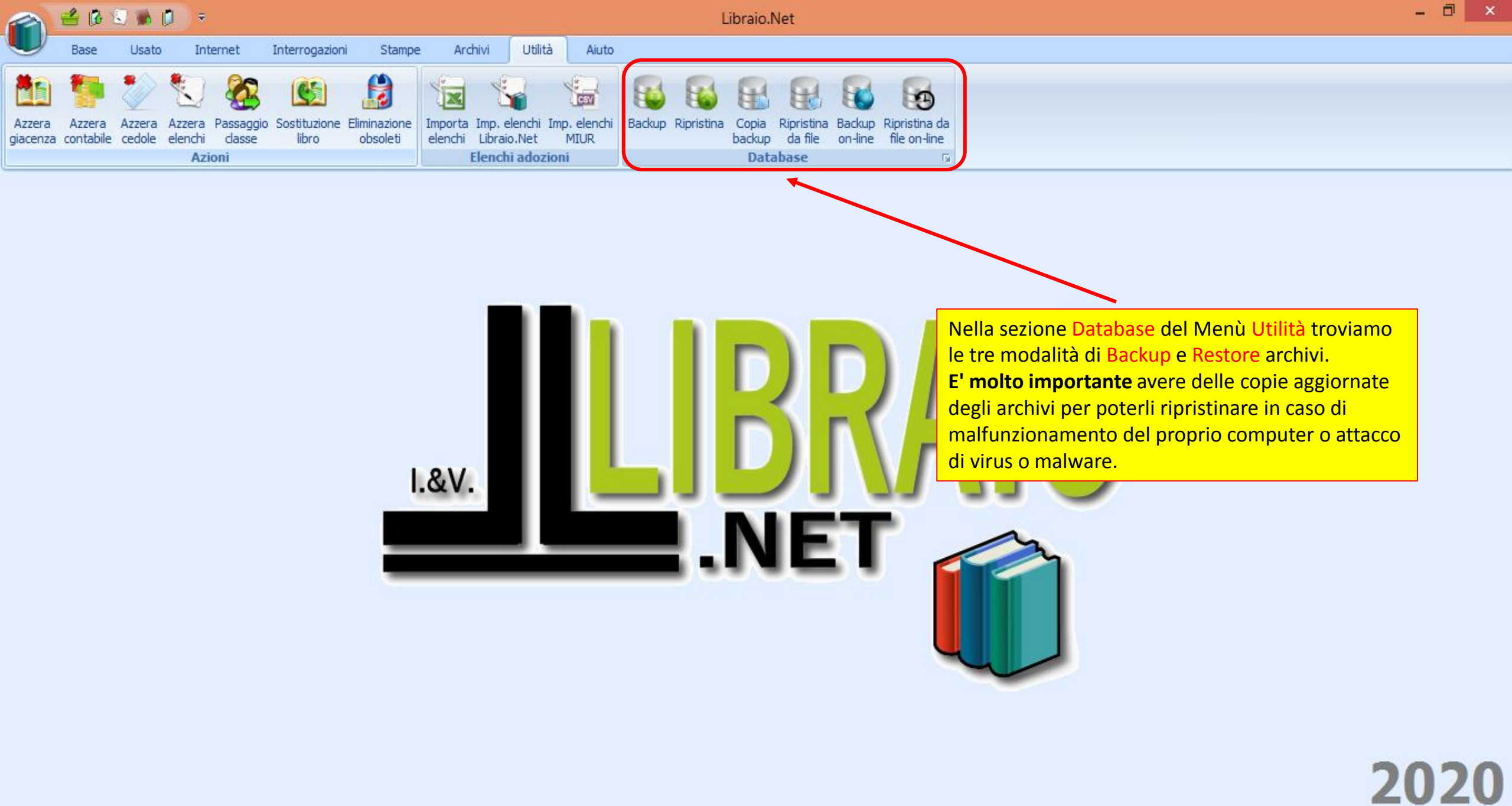

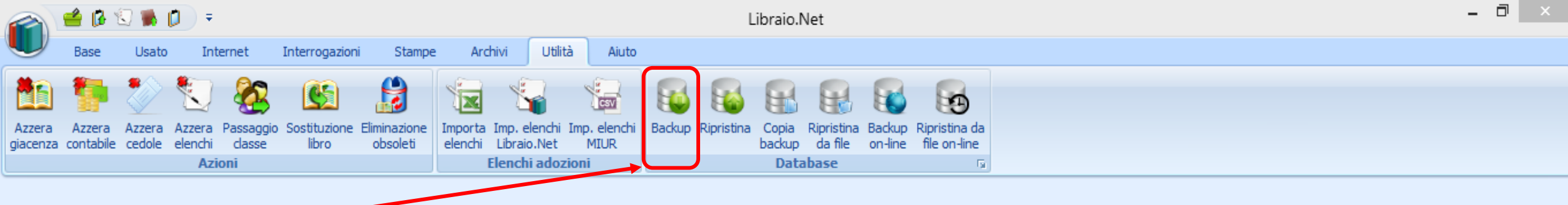

Backup è la modalità più veloce, permette di effettuare una copia del database direttamente dentro l'apposita cartella di SQL Server. E' però la meno sicura perché in caso di qualsiasi guasto al computer che ne impedisce l'avvio, i files di backup/salvataggio non saranno più raggiungibili per il recupero.

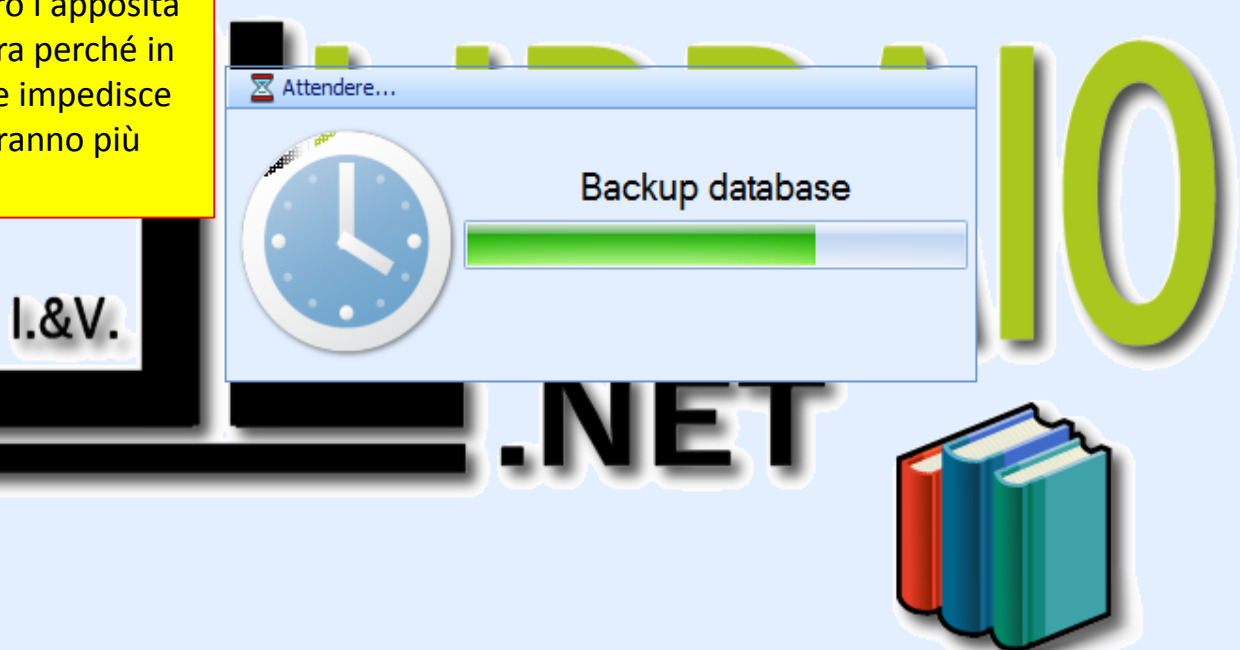

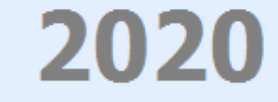

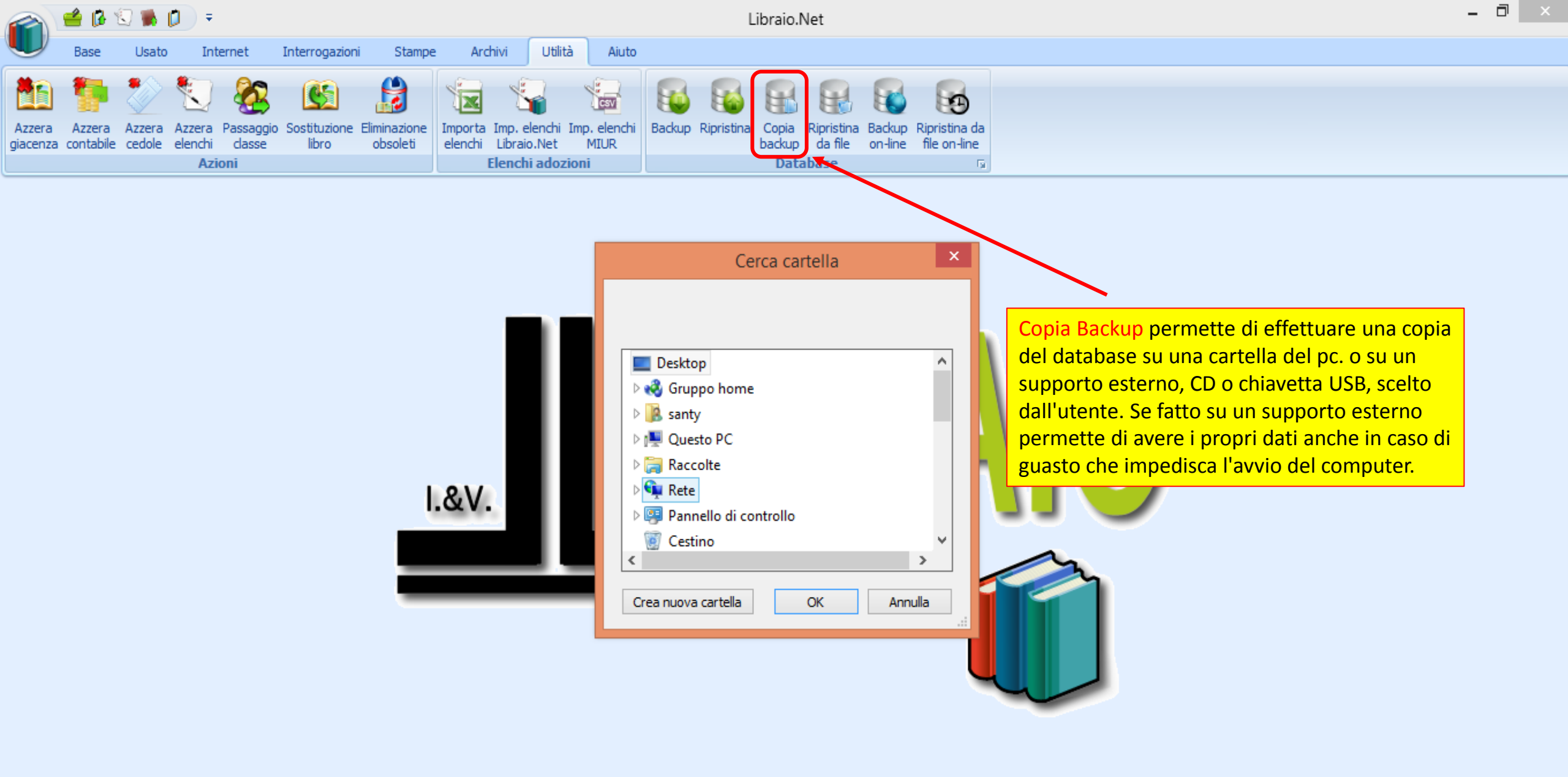

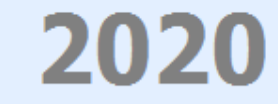

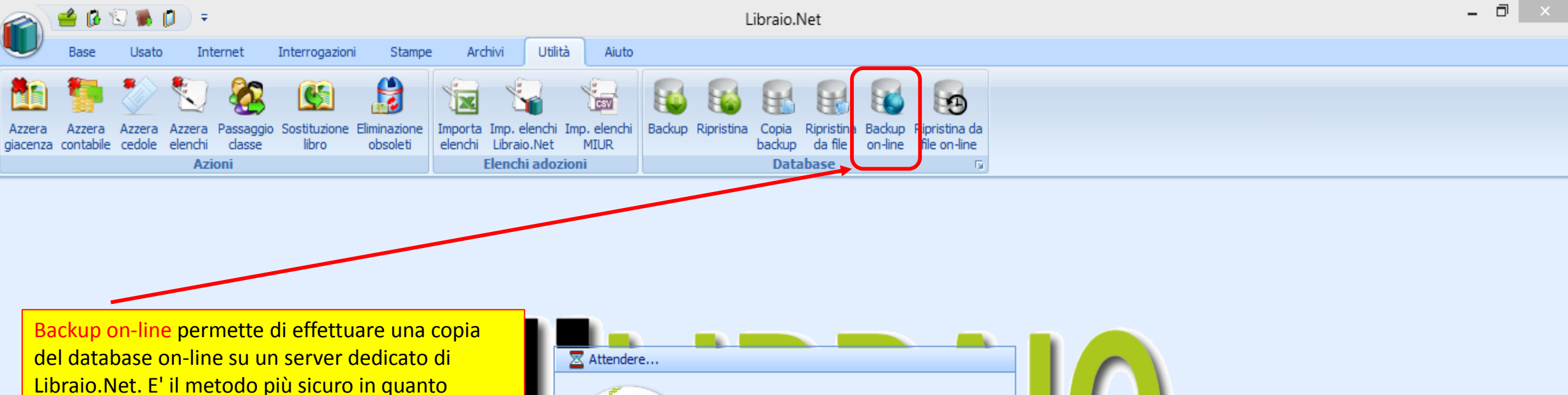

del database on-line su un server dedicato di Libraio.Net. E' il metodo più sicuro in quanto qualunque cosa succeda al proprio computer o ai supporti su cui sono memorizzati i backup i dati sul server saranno sempre disponibili per il ripristino.

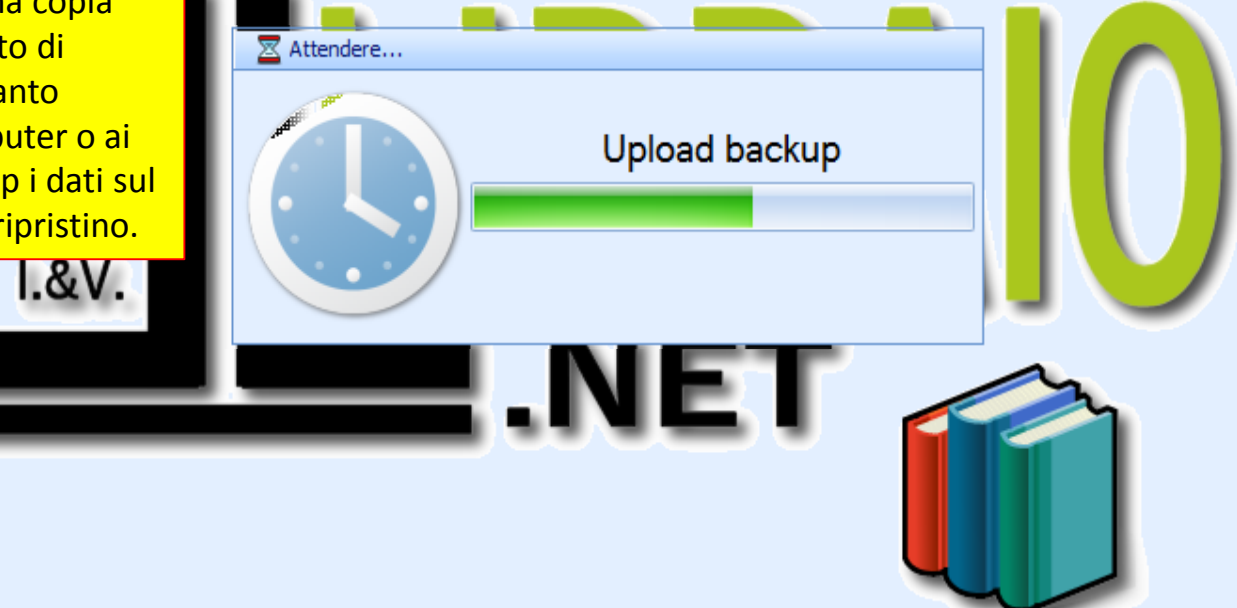

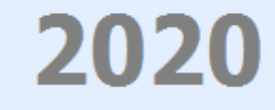

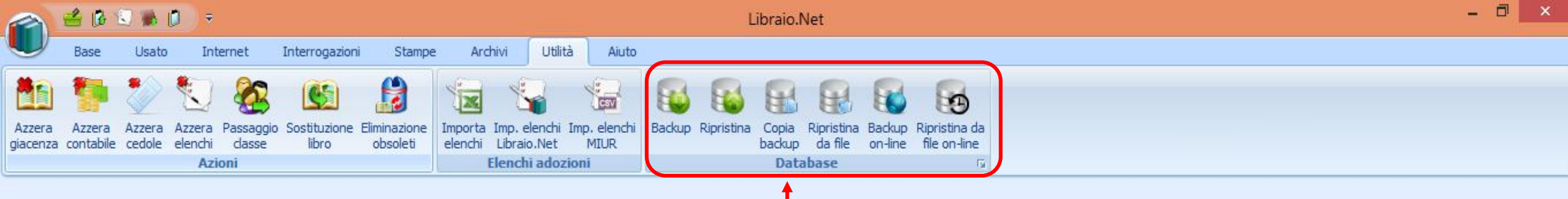

Anche le funzioni di Ripristino archivi (Restore) sono 3. Direttamente dall'ultimo backup effettuato e salvato nella cartella SQL Server presente nel computer (Ripristina), da un file scelto dall'utente (Ripristina da file) o da un file tra quelli memorizzati on-line (Ripristina da file on-line). IMPORTANTE quando si effettua un Restore da un Backup precedentemente effettuato, viene ripristinata la situazione del database **alla data del Backup**, *tutte le modifiche effettuate successivamente a quella data vanno perse*.

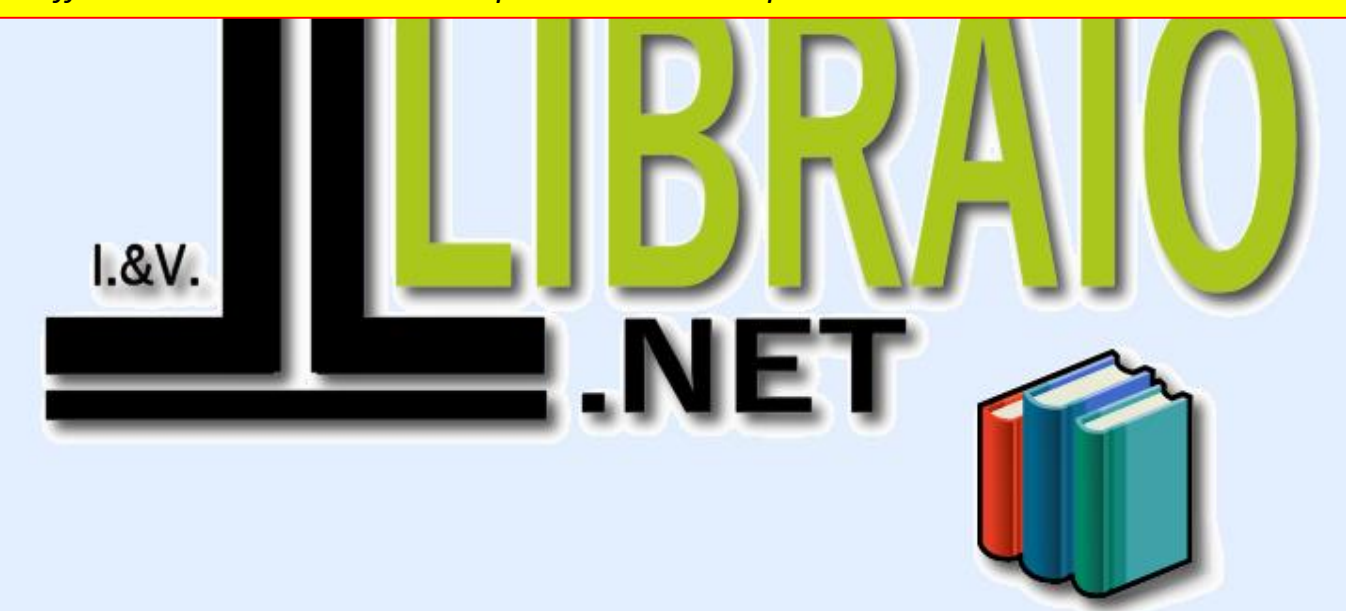

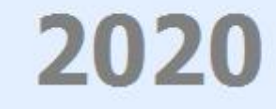

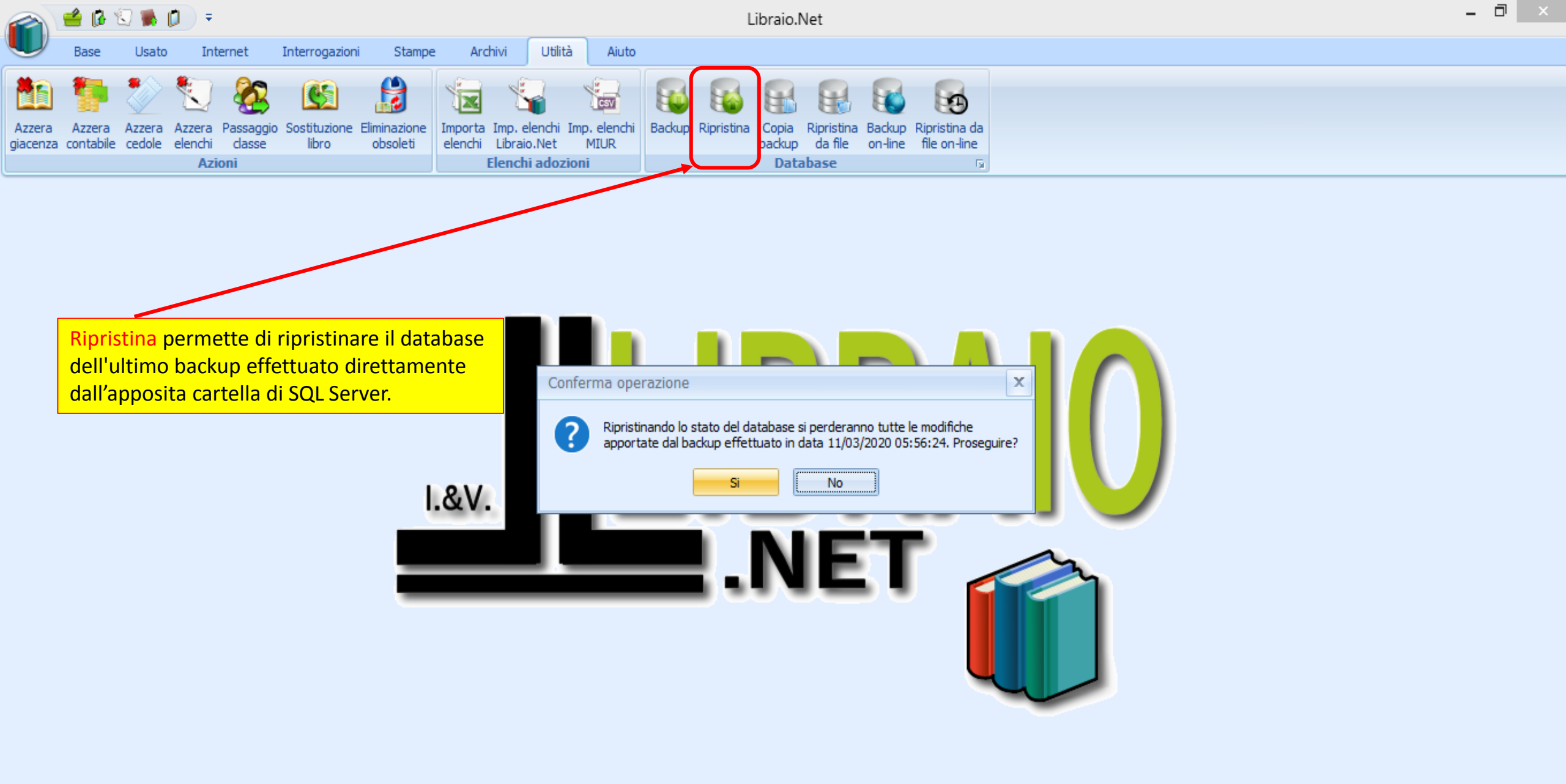

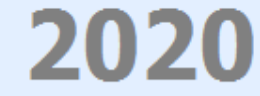

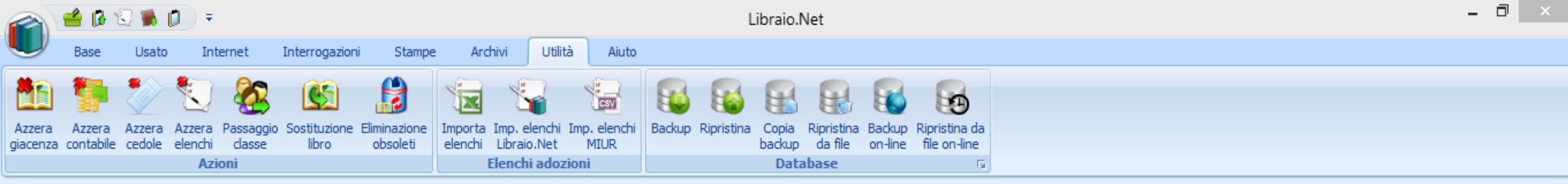

Per tutte le funzioni che comportano modifiche importanti al database, al fine di evitare modifiche accidentali, viene richiesta una **password archivi** per procedere.

La password richiesta è la "password archivi" memorizzata nella sezione Programmi delle Configurazioni, di default è «admin».

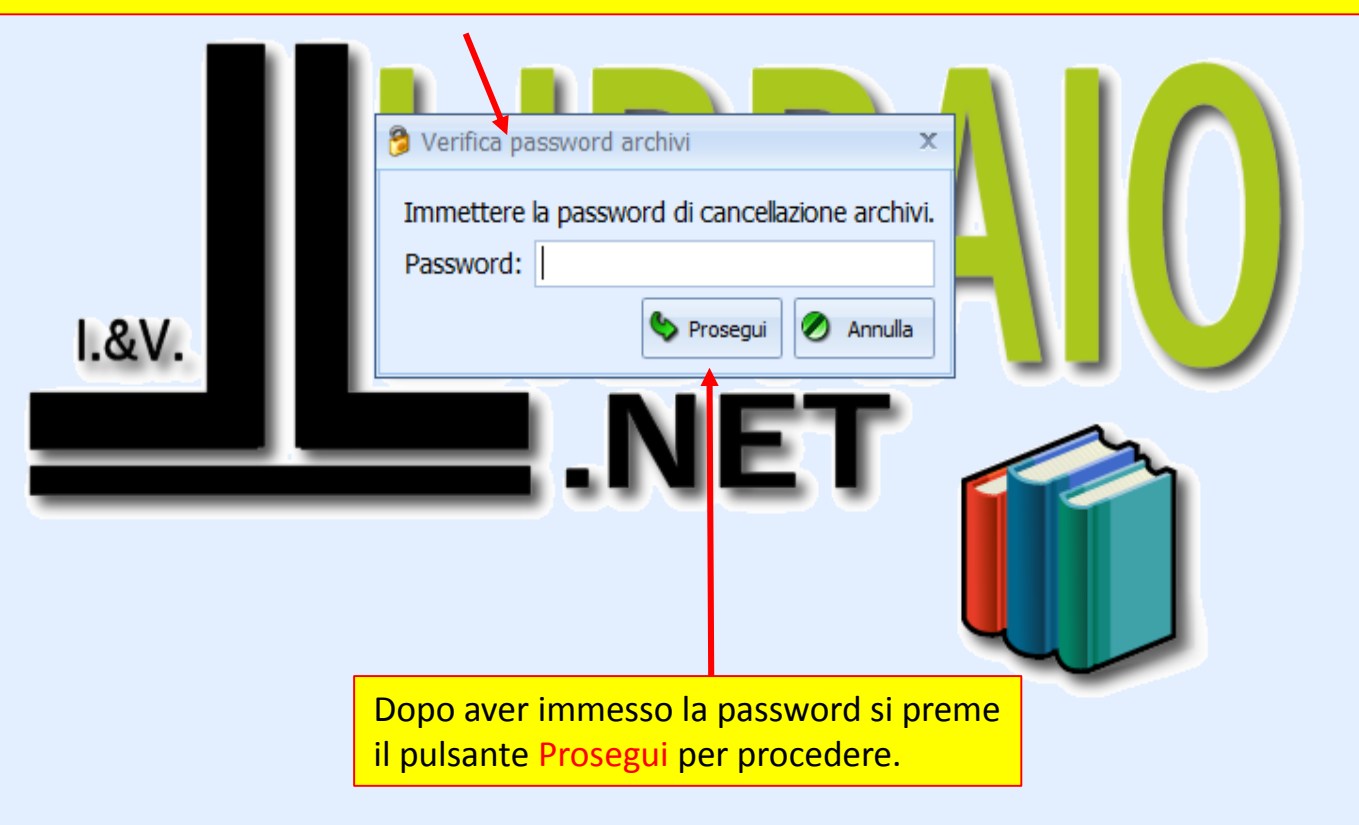

2020

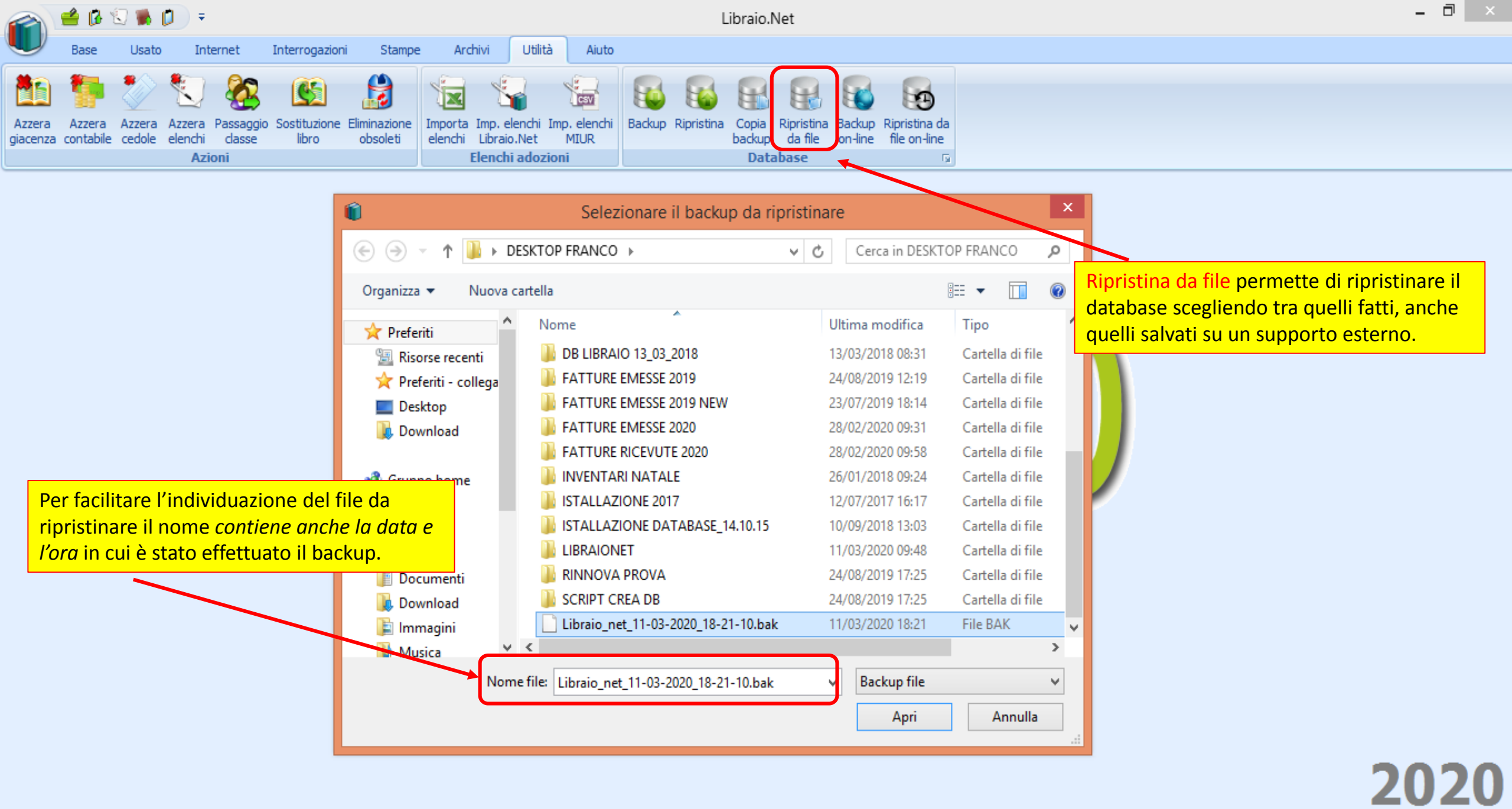

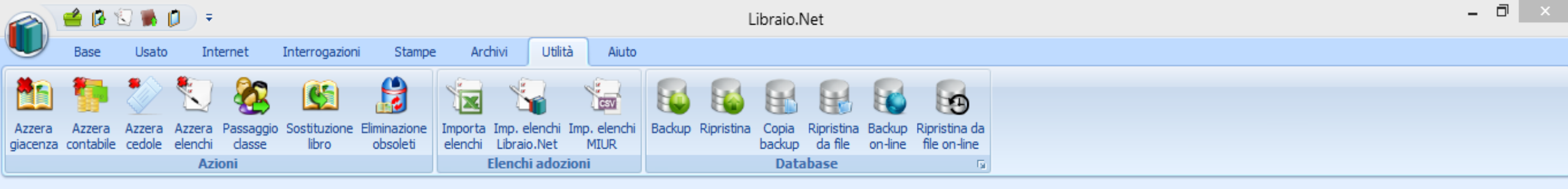

| I.&V. | Verifica password archivi<br>Immettere la password di cancellazione archivi.<br>Password:<br>Prosegui  Annulla                             |
|-------|----------------------------------------------------------------------------------------------------|
|       | Anche in questo caso viene richiesta la Password Archivi.<br>Dopo aver immesso la password si preme il pulsante<br>Prosegui per procedere. |

2020

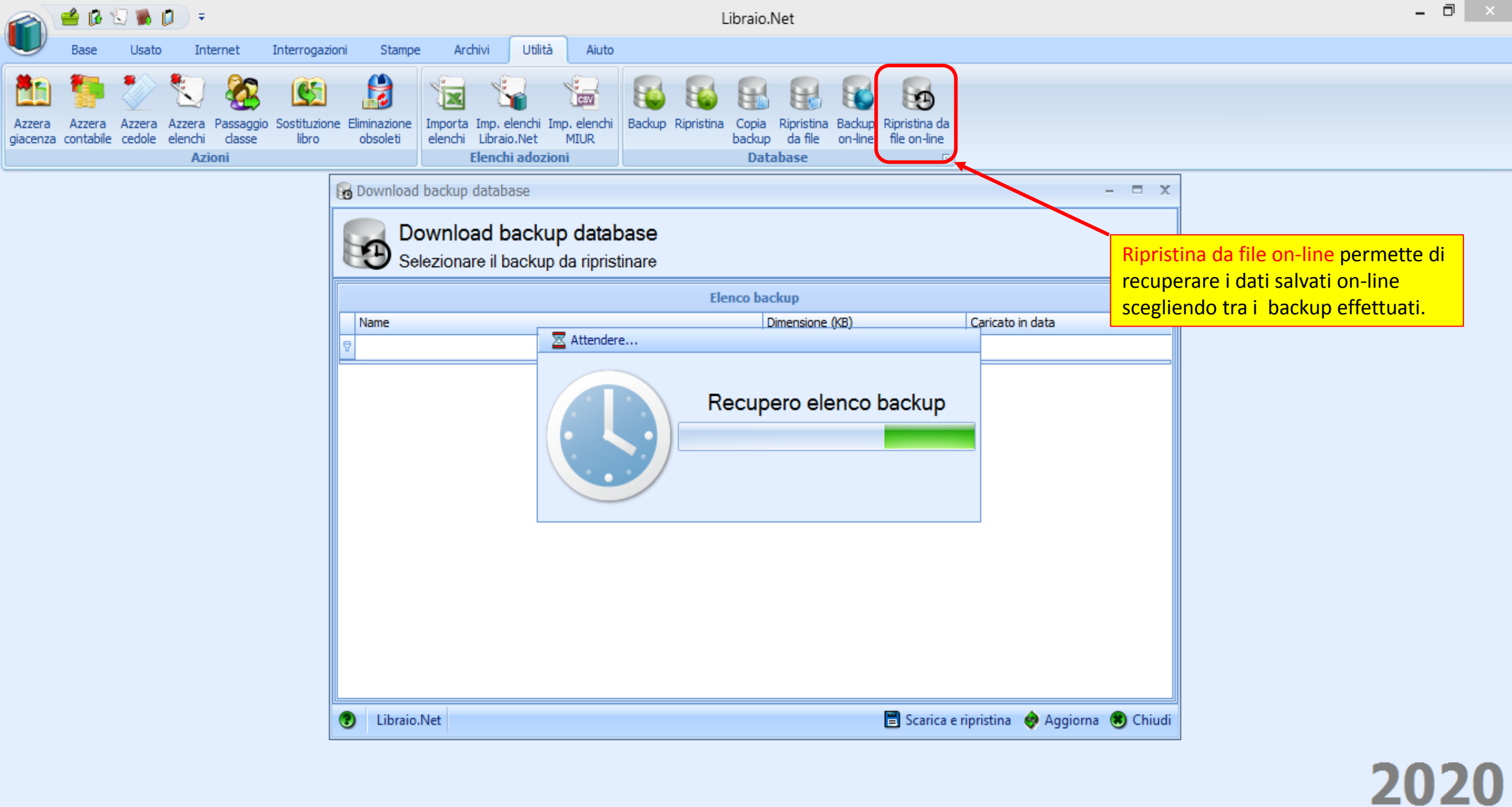

Login effettuato da franco alle 10:02 del 11 mar

|                    | 🔮 🚺 🖞               | ي 🗊                  | ء 🜔                     |                     |                     | Libraio.Net           |                 |                         |                         |                                 |                  |            |                        |                                |                   |                               |                |                    |                        |              |                  |         | - 0 ×        |
|--------------------|---------------------|----------------------|-------------------------|---------------------|---------------------|-----------------------|-----------------|-------------------------|-------------------------|---------------------------------|------------------|------------|------------------------|--------------------------------|-------------------|-------------------------------|----------------|--------------------|------------------------|--------------|------------------|---------|--------------|
| U                  | Base                | Usato                | ) In                    | ternet              | Interroga           | zioni St              | tampe           | Archivi                 | i Utili                 | tà Aiut                         | 0                |            |                        |                                |                   |                               |                |                    |                        |              |                  |         |              |
| Azzera<br>giacenza | Azzera<br>contabile | Azzera<br>cedole     | Azzera<br>elenchi<br>Az | Passaggio<br>classe | Sostituzio<br>libro | ne Eliminaz<br>obsole | tione In<br>eti | nporta Im<br>Ienchi Lil | p. elenchi<br>braio.Net | Imp. elench<br>MIUR<br>zioni    | ni Backup        | Ripristina | Copia<br>backup<br>Dat | Ripristina<br>da file<br>abase | Backup<br>on-line | Ripristina da<br>file on-line |                | Cliccar<br>l'elenc | ndo qui o<br>co per da | è po<br>ata. | ossibile riordin | are     |              |
|                    |                     |                      |                         |                     |                     | B Down                | aload ba        | ackun dat               | tahase                  |                                 |                  |            |                        |                                |                   |                               |                |                    | x                      | -            |                  |         |              |
|                    | oi scegl            | <mark>ie il B</mark> | acku                    | o che s             | i                   |                       | Dow<br>Selez    | vnloac<br>zionare       | d back                  | t <b>up data</b><br>up da ripri | abase<br>stinare |            |                        |                                |                   |                               |                |                    |                        |              |                  |         |              |
|                    |                     |                      | marc                    | C                   |                     |                       |                 |                         |                         |                                 |                  | E          | enco ba                | ckup                           |                   |                               |                |                    |                        |              |                  |         |              |
|                    |                     | $\sim$               |                         |                     |                     | Name                  | 2               |                         |                         |                                 |                  |            | Din                    | mensione (Ki                   | B)                |                               | Caricato in da | ata                | -                      |              |                  |         |              |
|                    |                     |                      | $\mathbf{i}$            |                     |                     | ₽                     |                 |                         |                         |                                 |                  |            |                        |                                |                   |                               |                |                    |                        |              |                  |         |              |
|                    |                     |                      |                         | $\searrow$          |                     | Libra                 | io_net_         | _11-03-2                | 020_17-                 | 56-17.bz2                       |                  |            |                        |                                |                   | 34069                         | 11/03/202      | 0 17:56            |                        |              |                  |         |              |
|                    |                     |                      |                         |                     |                     | Libra                 | io net          | 11-03-2                 | 020 17-                 | 52-00.bz2                       |                  |            |                        |                                |                   | 34067                         | 11/03/202      | 0 17:51            |                        |              |                  |         |              |
|                    |                     |                      |                         |                     |                     | > Libra               | aio_net_        | _03-02-2                | 020_13-                 | 17-29.bz2                       |                  |            |                        |                                |                   | 31653                         | 03/02/202      | 0 13:20            |                        |              |                  |         |              |
|                    |                     |                      |                         |                     |                     | Libra                 | io_net_         | 28-01-2                 | 020_12-                 | 21-39.bz2                       |                  |            |                        |                                |                   | 31645                         | 28/01/202      | 0 12:24            |                        |              |                  |         |              |
|                    |                     |                      |                         |                     |                     | Libra                 | io_net_         | 22-01-2                 | 020_19-                 | 34-08.bz2                       |                  |            |                        |                                |                   | 34066                         | 22/01/202      | 0 19:36            |                        |              |                  |         |              |
|                    |                     |                      |                         |                     |                     | Libra                 | iio_net_        | _16-10-2                | 019_13-                 | 28-23.bz2                       |                  |            |                        |                                |                   | 33839                         | 16/10/201      | 9 13:30            |                        |              |                  |         |              |
|                    |                     |                      |                         |                     |                     | Libra                 | iio_net_        | _05-09-2                | 019_17-                 | 02-49.bz2                       |                  |            |                        |                                |                   | 28179                         | 05/09/201      | 9 17:04            |                        | J            |                  |         |              |
|                    |                     |                      |                         |                     |                     | Libra                 | iio_net_        | 22-07-2                 | 019_15-                 | 45-52.bz2                       |                  |            |                        |                                |                   | 33826                         | 22/07/201      | 9 15:47            |                        | C            | on il nulsante   | Scarica | e rinristina |
|                    |                     |                      |                         |                     |                     | Libra                 | io_net_         | _04-07-2                | 019_12-                 | 48-00.bz2                       |                  |            |                        |                                |                   | 33838                         | 04/07/201      | 9 12:50            |                        | c            |                  | o doi d | ati          |
|                    |                     |                      |                         |                     |                     | Libra                 | iio_net_        | _01-07-2                | 019_12-                 | 59-31.bz2                       |                  |            |                        |                                |                   | 33827                         | 01/07/201      | 9 13:01            |                        |              |                  | o dei d | ati.         |
|                    |                     |                      |                         |                     |                     | Libra                 | iio_net_        | _25-06-2                | 019_20-                 | 12-13.bz2                       |                  |            |                        |                                |                   | 33818                         | 25/06/201      | 9 20:14            |                        |              |                  |         |              |
|                    |                     |                      |                         |                     |                     | Libra                 | iio_net_        | _17-06-2                | 019_10-                 | 16-50.bz2                       |                  |            |                        |                                |                   | 33730                         | 17/06/201      | 9 10:19            |                        |              |                  |         |              |
|                    |                     |                      |                         |                     |                     | Libra                 | iio_net_        | _13-06-2                | 019_13-                 | 09-00.bz2                       |                  |            |                        |                                |                   | 33730                         | 13/06/201      | 9 13:11            |                        |              |                  |         |              |
|                    |                     |                      |                         |                     |                     | Lihes                 | uin net         | 10-06-3                 | n10 no.                 | 44-21 h <del>7</del> 2          |                  |            |                        |                                | _                 | 22733                         | 10/06/201      | 0 00-16            | •                      | 4            |                  |         |              |
|                    |                     |                      |                         |                     |                     | 🕑 Lil                 | braio.Ne        | et                      |                         |                                 |                  |            |                        |                                |                   | 🗒 Scarica                     | e ripristina   | 🤣 Aggiorna         | 🖲 Chiud                | i            |                  |         |              |
|                    |                     |                      |                         |                     |                     |                       |                 |                         |                         |                                 |                  |            |                        |                                |                   |                               |                |                    |                        |              |                  |         |              |
|                    |                     |                      |                         |                     |                     |                       |                 |                         |                         |                                 |                  |            |                        |                                |                   |                               |                |                    |                        |              |                  |         | 2020         |
|                    |                     |                      |                         |                     |                     |                       |                 |                         |                         |                                 |                  |            |                        |                                |                   |                               |                |                    |                        |              |                  |         |              |

Login effettuato da franco alle 10:02 del 11 mar

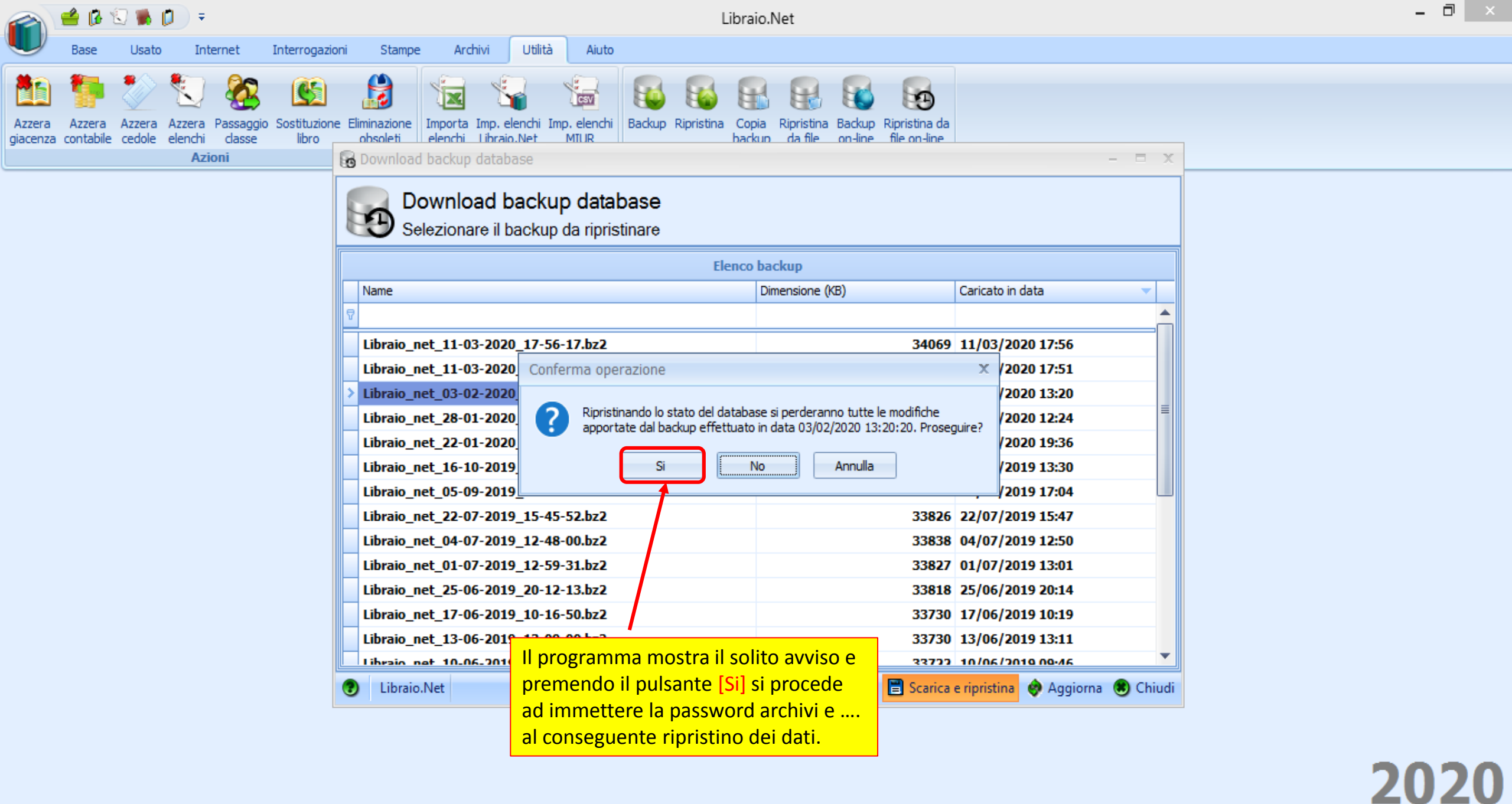

Login effettuato da franco alle 10:02 del 11 mar

|                    | 🗳 🔂 🕯                                                                                  | U 🐘 🕻            | <b>)</b> =              |                                                                              | Libraio.Net                                                           |                                                                                                   |                                                                        |                                                                                 |                                                                       |                                                                       |                                                                                       |                                       |                                  |               |   |  |  |   | - 🗆 🗡 |
|--------------------|----------------------------------------------------------------------------------------|------------------|-------------------------|------------------------------------------------------------------------------|-----------------------------------------------------------------------|---------------------------------------------------------------------------------------------------|------------------------------------------------------------------------|---------------------------------------------------------------------------------|-----------------------------------------------------------------------|-----------------------------------------------------------------------|---------------------------------------------------------------------------------------|---------------------------------------|----------------------------------|---------------|---|--|--|---|-------|
| U                  | Base                                                                                   | Usato            | Intern                  | t Interrogazio                                                               | ni Stamp                                                              | e Archivi                                                                                         | Utilità                                                                | Aiuto                                                                           |                                                                       |                                                                       |                                                                                       |                                       |                                  |               |   |  |  |   |       |
|                    |                                                                                        | *                | ٤ 🕑                     | 🙆 💽                                                                          |                                                                       |                                                                                                   |                                                                        | Ser.                                                                            |                                                                       |                                                                       |                                                                                       | -                                     |                                  |               |   |  |  |   |       |
| Azzera<br>giacenza | Azzera<br>contabile                                                                    | Azzera<br>cedole | Azzera Pa:<br>elenchi c | saggio Sostituzione<br>asse libro                                            | O Configu                                                             | urazione dati                                                                                     | applicazion                                                            | e                                                                               | - · -·                                                                |                                                                       |                                                                                       |                                       |                                  |               | х |  |  |   |       |
|                    | Azioni Anagrafica Programma Usato Internet Testi stampe Fattura elettronica E-Commerce |                  |                         |                                                                              |                                                                       |                                                                                                   |                                                                        |                                                                                 |                                                                       |                                                                       |                                                                                       |                                       |                                  |               |   |  |  |   |       |
|                    |                                                                                        |                  |                         |                                                                              | Indirizzo se                                                          | erver SMTP:                                                                                       |                                                                        |                                                                                 |                                                                       |                                                                       | Porta server SMTP:                                                                    | 25                                    | \$                               |               |   |  |  |   |       |
|                    |                                                                                        |                  |                         |                                                                              | Account in                                                            | Account invio e-mail: info@libraionet.it                                                          |                                                                        |                                                                                 |                                                                       | •                                                                     | Usa connessione protetta                                                              |                                       |                                  |               |   |  |  |   |       |
|                    |                                                                                        |                  |                         |                                                                              | Username:                                                             | :                                                                                                 |                                                                        |                                                                                 |                                                                       |                                                                       | Password:                                                                             |                                       |                                  |               |   |  |  |   |       |
|                    |                                                                                        |                  |                         |                                                                              | Mittente:                                                             |                                                                                                   | Libraio.Net I                                                          | I.V. di Iann                                                                    | etti Franco                                                           |                                                                       |                                                                                       | 🖋 Verifica                            | parametri                        |               |   |  |  |   |       |
|                    |                                                                                        |                  |                         |                                                                              | Intervallo i<br>in secondi:                                           | invio e-mail                                                                                      | 30                                                                     | ¢                                                                               |                                                                       |                                                                       | Numero e-mail per invio:                                                              | 30                                    | \$                               |               |   |  |  |   |       |
|                    |                                                                                        |                  |                         |                                                                              | Provider SI                                                           | MS:                                                                                               | Skebby                                                                 |                                                                                 |                                                                       | ]                                                                     | Tipo servizio SMS:                                                                    | Classic                               | •                                |               |   |  |  |   |       |
|                    |                                                                                        |                  |                         |                                                                              | Username                                                              | gateway SMS:                                                                                      |                                                                        |                                                                                 |                                                                       | ]                                                                     | Password gateway SMS:                                                                 |                                       |                                  |               |   |  |  |   |       |
|                    |                                                                                        |                  |                         |                                                                              | Numero mi                                                             | ttente SMS:                                                                                       |                                                                        |                                                                                 |                                                                       | ]                                                                     | Alias SMS:                                                                            |                                       |                                  |               |   |  |  |   |       |
|                    |                                                                                        |                  |                         |                                                                              | Backup alla                                                           | a chiusura:                                                                                       | Chiedi<br>Sempre<br>Mai<br>Chiedi                                      |                                                                                 |                                                                       |                                                                       |                                                                                       | 🔲 Abilita inv                         | vio statistich                   | e             |   |  |  |   |       |
|                    |                                                                                        |                  |                         |                                                                              | Nota alias                                                            | SMS                                                                                               |                                                                        |                                                                                 |                                                                       |                                                                       |                                                                                       |                                       |                                  |               |   |  |  |   |       |
|                    |                                                                                        |                  |                         |                                                                              | Prima di inv<br>La procedu<br>nella nuova<br>Per registra             | riare gli SMS cor<br>ira per effettua<br>a sezione "Mitte<br>are i suoi Mitten<br>"Tovio SMS" > " | mittenti alfar<br>re la registraz<br>nti alfanumerio<br>dittenti alfan | numerici (de<br>ione dei mit<br>ci", sotto il<br>i o quelli dei<br>merici" ed i | etti anche Alia<br>ttenti alfanun<br>menù Invio S<br>i suoi Clienti I | as) occorre r<br>merici sui Dat<br>SMS.<br>le basterà, d<br>vichiosti | egistrare i propri Alias.<br>tabase di AGCOM è integrat<br>lunque, accedere su Skebby | a all'interno de<br>y.it alla sua are | ell'interfaccia<br>ea riservata, | web di Skebby | , |  |  |   |       |
|                    |                                                                                        |                  |                         | Oltre alle modalità illustrate di backup c'è la possibilità di effettuare un |                                                                       |                                                                                                   |                                                                        |                                                                                 |                                                                       |                                                                       |                                                                                       |                                       |                                  |               |   |  |  |   |       |
|                    |                                                                                        |                  |                         | k                                                                            | ackup o                                                               | ickup on-line alla chiusura del programma. Nella scheda di Configurazione                         |                                                                        |                                                                                 |                                                                       |                                                                       |                                                                                       |                                       |                                  |               |   |  |  |   |       |
|                    |                                                                                        |                  |                         |                                                                              | iternet e possibile scegliere il comportamento del programma alla sua |                                                                                                   |                                                                        |                                                                                 |                                                                       |                                                                       |                                                                                       |                                       |                                  |               |   |  |  |   |       |
|                    |                                                                                        |                  |                         |                                                                              | na richie                                                             | esta, Chie                                                                                        | di al pro                                                              | ogramn                                                                          | na ogni                                                               | volta.                                                                | p, Mai oppure ta                                                                      | re enetti                             | uare                             |               |   |  |  | 2 | 020   |
|                    |                                                                                        |                  |                         |                                                                              |                                                                       |                                                                                                   |                                                                        |                                                                                 |                                                                       |                                                                       |                                                                                       |                                       |                                  |               |   |  |  |   |       |

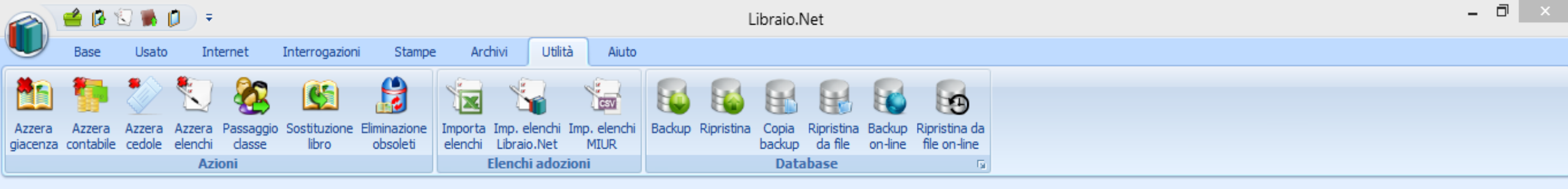

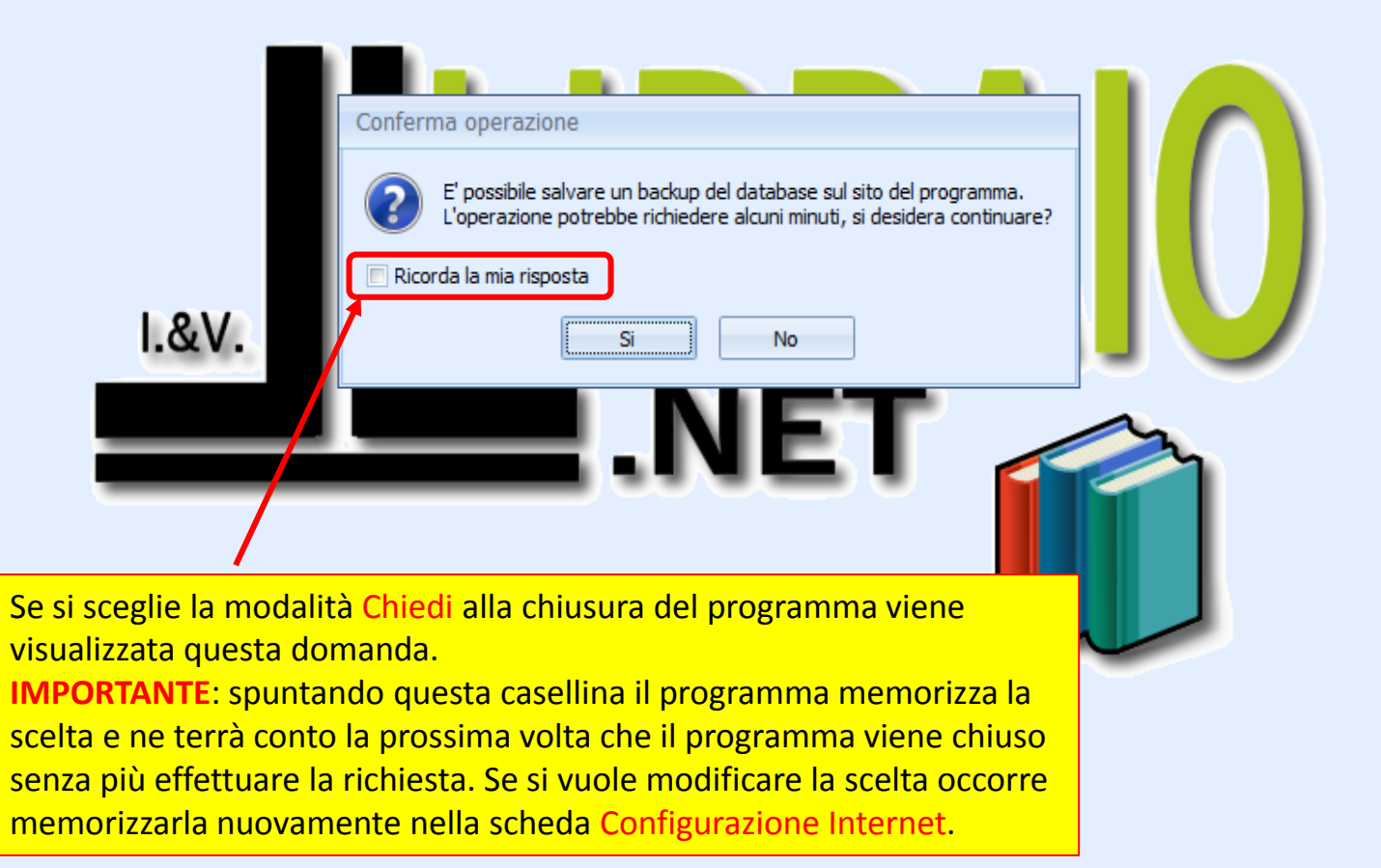

2020

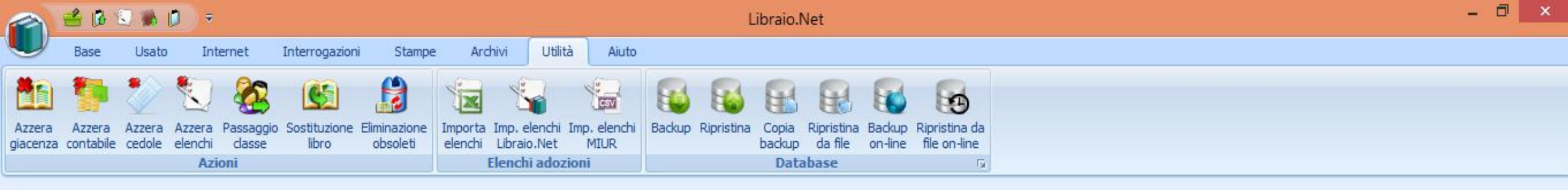

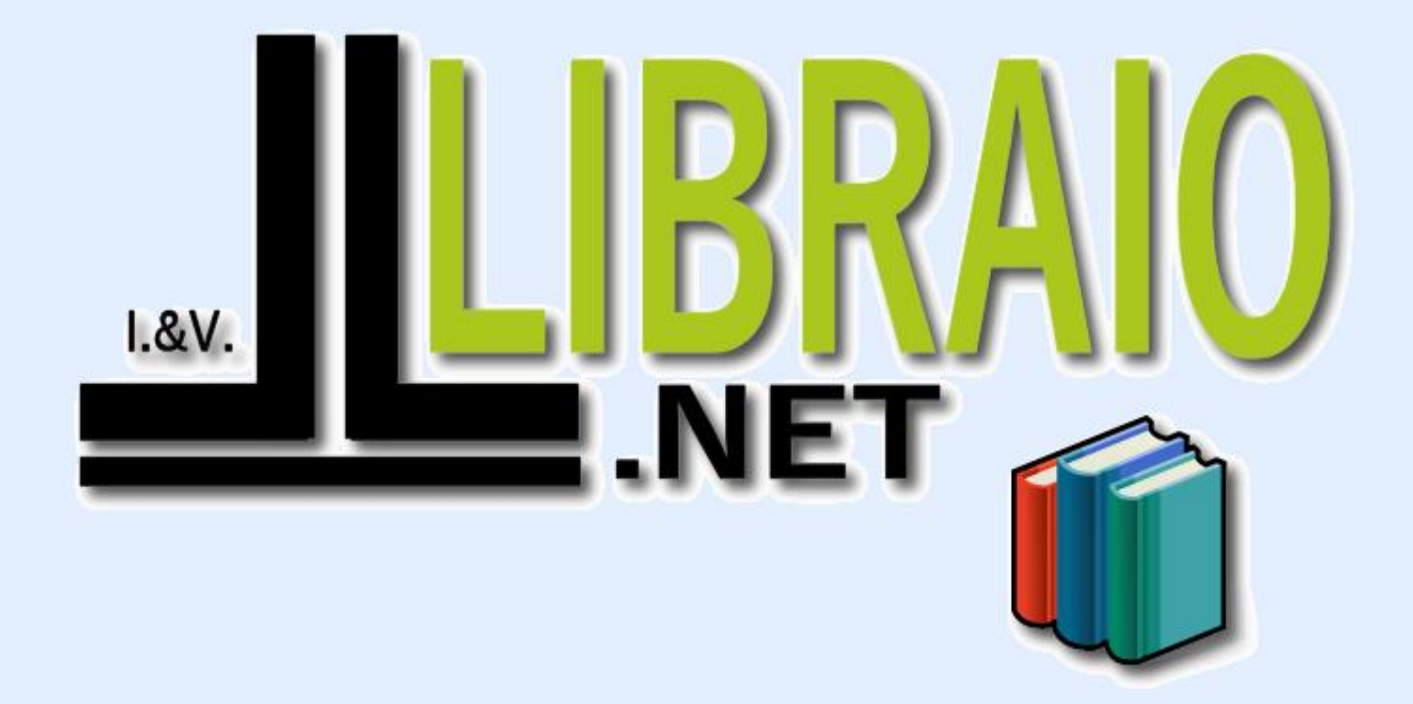

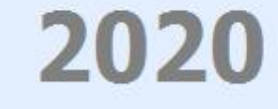

Login effettuato da franco alle 16:11 del 09 mar